## Comput-Ability® Estimate Systems Mechanical Insulation's Key Estimator™ - Version 10-1

MIKE<sup>™</sup> Guide for setting a larger screen font size for higher resolution monitors.

Step 1: In the MIKE<sup>™</sup> 10-1 Estimating module then in the Help *dropdown menu* open the Select Screen Font Size program.

|   | Using Help                                                          | 🖬   🔍   🥖   🖪 🕑   🖉     | 9                                                       |  |  |  |
|---|---------------------------------------------------------------------|-------------------------|---------------------------------------------------------|--|--|--|
| 1 | About COMPUT-ABILITY<br>About Magic<br>License                      | Select Screen Font Size |                                                         |  |  |  |
|   | Management Version<br>MIKE Logical Names<br>Select Screen Font Size | © Regular               | The MIKE System<br>will close after<br>selecting a font |  |  |  |
|   | MIKE Manuals  MIKE How to Guides                                    | Medium                  | size.<br>Open the MIKE                                  |  |  |  |
|   | MIKE Class Documents  www.Comput-Ability.com                        | © Big                   | system again to<br>see change.                          |  |  |  |
|   |                                                                     |                         | ж                                                       |  |  |  |

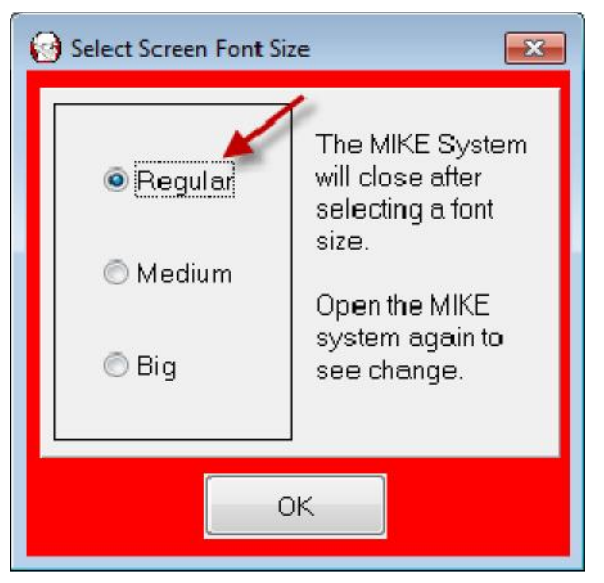

**Step 2:** *Click on* the **Font Size** *radio button* wanted. Then *Click on* the **OK** *button.* 

**Step 3:** Reopen the **MIKE™ 10** System to view screens with different font size. Examples on next two pages.

| Regular  | will close after<br>selecting a font            |
|----------|-------------------------------------------------|
| O Medium | SIZE.                                           |
| 🕙 Big    | Open the MIKE<br>system again to<br>see change. |

| 154.    | ĸ        | 2 cdes        | Gren and we      | ] fining      | • I             | - I = <==1  | li wokatele   | 1   | / Jener |      | II Ispan  |   |
|---------|----------|---------------|------------------|---------------|-----------------|-------------|---------------|-----|---------|------|-----------|---|
| tante   | Fu       |               | Lor-ten          | 14 De         | •v R-Tv+        | F10         | Fu ver:       | · w | 400     | -    | <b></b>   |   |
| 000400  | I week   |               | Kenner My        | 1407          | 17 10 11        | T 201 2     | l vila        | MAS | NUN     | INI  | 1100-2    | 7 |
| 1111111 | Ine      |               | Keves 37         | 1407          | 17 101 10       | 5.0         | l vila        | MAS | NIIN    | INII | 1100-2    |   |
| DODISED | F        | 96-1911-196   | T-3.             | 13/28/2       | 2010 00.00 00   | 1 114 8 17  | FH            | M45 | NON     | POV  | PROJ I    |   |
| 000513  | E.4      | e 11 128      | н                | 00/10/2       | ECH 00.00 00    | 12 .515 85  | EB            | H45 | NON     | IND  |           |   |
| muses.  | 0.14     | dCod          |                  | 412:          | 11 10 S         | 5 JI        | via 🛛         | MAS | NUN     |      |           |   |
|         | Same     |               | www.com.tl       | -016          |                 | 3 (10) a    | -andre        | MAS | NIIN    | INI  |           |   |
| D0D613  | F16      |               | B                | 19/14/2       | 2011 00.00 00   | 19,222,04   | And.          | M45 | NON     | CON  |           | - |
| 000650  | T        | 94            |                  | 27/18/2       | EU 14.0428      | c: 00       | ) vike        | M45 | NON     |      |           | - |
| 1000251 | 1 ed w   |               |                  | 1777          | 0 00-20         | 5.0         | VIA.          | MAS | NIIN    |      |           |   |
| 00082   | Contries | wer ster      |                  | 100           | n m/4           | 2.0         | via -         | MAS | NUN     |      |           |   |
| DOD7EB  | T.40     | - 3.0.4       |                  | 12/11/2       | EII 1822.56     | 1.366       | viko          | M45 | NON     |      |           |   |
| DOD7E9  | T        | edi-1         |                  | 08-07/2       | ECH 16.42 IS    | .: 00       | Vike          | MAS | NON     |      |           |   |
| 000200  | 1-452    | A here        |                  | 481-          | 11 10111        | 5.0         | vi a          | MAS | NIIN    |      |           |   |
| 002515  |          | AL.           |                  | (0)           | 11 101 10       | \$1, 71 B   | an i          | MAS | NUN     |      |           |   |
| DO92E6  | Link     | BC RedBurn    | William C. 1915E | 05/28/2       | 201 00.00 00    | s5.00       | Evanse dan    | M45 | NON     | IND  |           |   |
| 114730  | 0.0      | CXFFESECFA    | AN ARUDUCEFLOD.  | IEH ME COVERA | 2011 00.00 00   | 1. 1.1 160  | ) "LØ         | MAS | NON     | IND  |           |   |
| Heratio | nal•     | Londe La vale | Totale 11 bane   |               | Tion Name:      | Stinten     | e arritada    |     | wit die | -    | and Hered | U |
|         | canals.  | 3********     | amale diapar in  |               | A sec last A sh | 1 divewlarW | we seeld dive |     | ••1 d v | • •  |           |   |

| <ul> <li>Regular</li> <li>Medium</li> <li>Big</li> </ul> | System will cluse<br>after selecting a<br>font size<br>Open the MIKE<br>system again to<br>cee change. |
|----------------------------------------------------------|----------------------------------------------------------------------------------------------------|
|----------------------------------------------------------|----------------------------------------------------------------------------------------------------|

| : Tslimat     | = <u>25</u> 9         | erns. | 1Szecficet           | rrs. Í stir         | l=qe               | <b>]</b> 5   | Taken™ [        | f Becaltulata     | Ĭ    | 79=/        | 2                   | f Bernn         |   |
|---------------|-----------------------|-------|----------------------|---------------------|--------------------|--------------|-----------------|-------------------|------|-------------|---------------------|-----------------|---|
| Number        | Estimula Nouria       |       | Lection              | E                   | / Dule             | Eid Tir =    | Dr=             | Esimbo            | Sa.  | Auto Eng    | - <sup>&gt;be</sup> | noje            |   |
| 000400        | Piocoss Piait         |       | Kansas City          | :                   | /C /2CC7           | 16.00.00     | 1 07,345.28     | Vilu              | MAS  | NON         | IND                 | PRIOJ-2         |   |
| 000401        | Process P +rt?        |       | Kansas City          |                     | <u>je - jece z</u> | 00-00-00     | \$r.rr          | vike              | MAS  | NON         | IND                 | PBO.F2          |   |
| 000500        | Power Part Fall Vur-  |       | TVA                  | 103                 | /28/20 0           | 0C.CC CD     | \$ 50,818.17    | VEM               | MAS  | NON         | POW                 | PROJ-I          |   |
| 800510        | Tslimale 14000        |       | ы                    | -7                  | de/2011            | 00:00:00     | s 21, 960 CS    | זר                | MAS  | NON         | IND                 |                 |   |
| 000555        | Big CalS. Duct        |       |                      | :3                  | /02/20             | 10.00 53     | \$0.00          | Vilu              | MAS  | NON         |                     |                 |   |
| 000604        | Зугадо                |       | Woodsonket Pl        | 55                  | gr (2011           | 00-00-00     | \$201,010 CE    | Andre             | MAS  | NON         | IND                 |                 |   |
| 000613        | Pliaima illente       |       | Bilerica, MA         | 53                  | /1+/20             | 0C.CC CD     | \$8,235.Cr      | Aidie             | MAS  | NON         | сом                 |                 | - |
| 000650        | Test DOM              |       |                      |                     | dic (2011          | 145450       | \$r rr          | vike              | MAS  | NON         |                     |                 |   |
| 000651        | Top/Wration Pipe      |       |                      | 57                  | /22/20             | 08.67 3      | \$0.00          | Vilu              | MAS  | NON         |                     |                 |   |
| 000652        | Cructe we Did         |       |                      |                     | <i>177/2011</i>    | 05-55 44     | \$C.CC          | vike              | MAS  | NON         |                     |                 |   |
| 000788        | Test Low Eand 1       |       |                      | :3                  | /1 /20             | 15.22.23     | \$19.68         | Vilu              | MAS  | NON         |                     |                 |   |
| 000709        | Test Dis off Wrap     |       |                      | 14                  | arayan             | 104019       | \$C.CC          | vike              | MAS  | NON         |                     |                 |   |
| 000790        | Top Schend Br.        |       |                      |                     | /09/20             | IC.I         | \$0.00          | Vike              | MAS  | NON         |                     |                 |   |
| 002515        |                       |       |                      | -1                  | prijer             | 00-00-00     | \$5,527,300.07  | AFC.              | MAS  | NON         | сом                 |                 |   |
| 009285        | undu - Buer Pay Stell | line  | Will amp Dounty, N   | 10 03               | /28/20             | 00.00 00     | \$0.00          | Sean Jurdan       | MAS  | NON         | IND                 |                 |   |
| 114730        |                       | PAMMS |                      | ายกิจเพริ 11        | (75)20             | 00-00-00     | ¥., 7.110.00    | 76                | MAS  | NON         | IND                 |                 | - |
| Mentity Fatir | n:=te .umpr=Ex        | inwe  | onare on Meme        | Loters on Locator   | 301                | n Number     | Son os Name     | Botton conti      | nn C | ear Estina  | r=                  | Estimate Manual |   |
| Create New E  | ctin ste - Diestuffun | n De  | Estimate List Report | Project Validenance | Pr.,e              | et True Miew | Estmal, ListVio | 🗠 Export Ectin al | w 3. | Jet. Est na | el                  |                 |   |

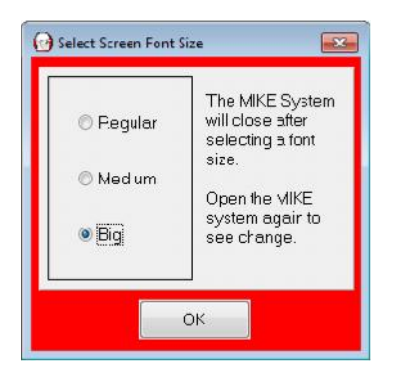

| I Ectinici    | o 🚺 2 Svotema              | © \$ Specification :   | : 📕 4 Linka        | oga 👔                       | 5 Taksoff     | 6 Resolau ate      | ſ    | 7 P.ecop       | S Rc.        | corte |
|---------------|----------------------------|------------------------|--------------------|-----------------------------|---------------|--------------------|------|----------------|--------------|-------|
| Number        | l si m-la Name             | locston                | in: 1              | Date Bit Thie               | Fice          | 1 к ша ог          | : :e | Assheling Ity  | φe Fiojsol   |       |
| 000400        | Process Plant              | Kansas Oty             | 91,91              | (2007 1600CO                | \$107,023.28  | Vike               | MAS  | NGN II         | NI) PROJ-2   |       |
| 000401        | Pro : : : : Plant 2        | Kansas City            | 01/01              | /2007 00:00:00              | \$0.00        | Vilop              | MAS  | NON II         | ND PROJ-2    |       |
| 000500        | Dower Mart Hel Work        | IVA                    | 56,78              | \$2610 ococo                | \$150,81817   | vity.              | MAS  | NON IN         | ow PROFT     |       |
| 000513        | Estimate 11-029            | সা                     | 05/° C             | )/201 <sup>+</sup> 00:00:00 | \$21,968.09   | 000                | MAS  | NON II         | ND           |       |
| 000555        | Big CalSil Duct            |                        | 06/00              | N201 10:00:58               | \$0.00        | Vike               | MAS  | NON            |              |       |
| 000604        | Syrнgro                    | Whonsonkel, R          | 06,04              | y:x011 00.000               | \$201,818.36  | Ancre              | MAS  | NON II         | 910          |       |
| 000613        | Pharmaluconee              | Diller ez. MA          | 06/14              | 92011 00:00:00              | 98,208 04     | Andro              | MAS  | NON C          | ом           |       |
| 000650        | TestEOM                    |                        | 97/ 0              | 8/201 14:54:28              | \$0.00        | Vike               | MAS  | NON            |              |       |
| 000651        | Lest Wrap on Fice          |                        | 10722              | 92011 085731                | \$0.00        | VILIA              | MAS  | NON            |              |       |
| 000652        | Double Layer Duct          |                        | 07/27              | //201 09:55:44              | \$0.00        | Vike               | MAS  | NON            |              |       |
| 000788        | Tes Cosi S and 4           |                        | 06/11              | (2011 18 29 2 <del>6</del>  | 51968         | Vike               | MAS  | NCIN           |              |       |
| 000789        | Test Dig with Wrac         |                        | 06/07              | //2011 1€:49:19             | \$0.00        | vike               | MAS  | NON            |              |       |
| 000790        | Tost SA and BA             |                        | 06/00              | N201 10:1 :11               | \$0.00        | Vike               | MAS  | NON            |              |       |
| 002515        | ы: ч;- л;                  |                        | 98/31              | 0000                        | XX,XP7,X86.87 | · ^-0              | MAS  | NON C          | ом           |       |
| 009286        | Lines - Door Pow Statoline | W long County, ND      | 06/28              | )/2011 00:00:00             | \$0.00        | Coon Jerean        | MAS  | NON II         | ND           |       |
| 114750        | COLD BOX PIPE & EXTRA MU   | MS A RILIOUIDE PLAQU   | JEMINE 08/29       | W201 00:00:00               | \$1.8516.60   | TLG                | MAS  | NON II         | ND           |       |
| Modify Estin  | note Uurricite Ectimate    | Locato en Name L       | Losats on Location | Solt on Number              | Sort or Name  | 9 Sort on Location | a    | ear Estimate   | Estimate Mar | Jol 0 |
| Craale Nesz H | omale Create from Old      | Estima e Lis Rapo - 11 | nçaol Maintenance  | торыс тан V вм              | -stm-ta -t Vi | ew Export Estim-te | De   | alete -s imale |              |       |

© 2011 Comput-Ability®, Incorporated All rights reserved.

MIKE<sup>™</sup> and Visual TakeOff+ <sup>™</sup> are trademarks of Comput-Ability, Incorporated.

 $\textbf{Comput-Ability} \circledast \text{ is a registered trademark of Comput-Ability, Incorporated.}$